| Cámara Inteligente                                                                                                    | Resumen de consción<br>Cension adaite pre talitar<br>Tearrán de conscionar NT information - note habar<br>Anor shara - Calinga construit IT - Calinga cia comple<br>Conferencia - resion en againet talitor | Conscision machines prime teléfono<br>Después anno<br>1 Instante appears a la la instalación de present<br>2 Instante a construit e d'articular de la la la la la desar una<br>3 Instante a construit e d'arteniste a para de la construit d'<br>3 Instante a construit e d'arteniste a para de la construit d'<br>Construit de la la la construit d'arteniste a la de la desar<br>per construit e la definit de la de construit d' | Dispositivo consectado a móvil<br>3 toras en la manda la telefonda de la nel constructor por la denar<br>5 definicadamente a antiquer basela y decimiente entre entre en | Configuración correcta<br>2: desarrol tota 011 de designado a la su como constra la dense<br>ser tota la contratoria constratoriano<br>E. La ordynación e la valuata constanes. | Configuración sobre un segundo labifono<br>I fazera el otor Ok. acita el ologo UD o haque as UN per<br>afor el aquesta | Control de luz<br>Reporte de dans Salting y selectore WPI Light pre selectorer la<br>La réfinie dans | Estones de suble<br>Control de la defense<br>Referent l'ency de la defense<br>Control de la defense<br>Referent l'ency de la defense<br>Referent l'ency de la defense | Characterization of the second second s | Contract particle process<br>Contracts particle process<br>Contracts and Contracts and Contracts and Contracts<br>Contracts and Contracts and Contracts and Contracts<br>Contract Contracts and Contracts<br>Contracts and Contracts<br>Contracts<br>Contracts and Contracts<br>Contracts and C |
|----------------------------------------------------------------------------------------------------|----------------------------------------------------------------------------------------------------|----------------------------------------------------------------------------------------------------|----------------------------------------------------------------------------------------------------|----------------------------------------------------------------------------------------------------|----------------------------------------------------------------------------------------------------|----------------------------------------------------------------------------------------------------|----------------------------------------------------------------------------------------------------|----------------------------------------------------------------------------------------------------|----------------------------------------------------------------------------------------------------|
| In tablector offware<br>Research and ending of an ending and an ending the second<br>research and the second and the second and the | Neg 10 protects vere nor in where pr which is Micro, Ne as<br>degree near a real Micro and a vere normalist protects in<br>primer as access.                                                                |                                                                                                    |                                                                                                    |                                                                                                    |                                                                                                    |                                                                                                    |                                                                                                    | Deficie structures     Deficie structures     Edit Loss of the A scream matter is contained by an effective of the annual screen structure is an effective of the annual screen structure is an effective of the | Properties functional 1.9 control of the second second sec                                                                                                    |